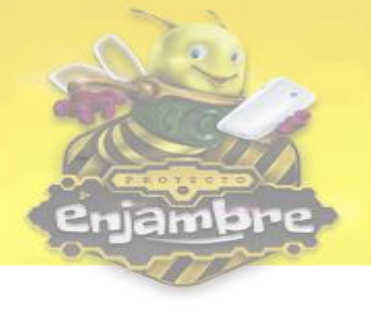

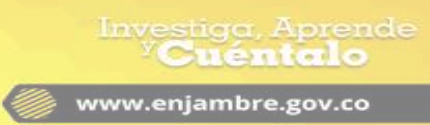

## ¿Como puedo inscribir una Investigación para participar en una Feria?

Para realizar el proceso de inscripción a Feria dentro de la Comunidad Virtual, se debe primero ingresar a la Comunidad Virtual y ubicarse en el perfil de la investigación que se desee inscribir en la Feria. Se debe tener en cuenta que este proceso es el mismo, tanto para Ferias Institucionales, Municipales y Departamentales.

Una vez se esté ubicado en el perfil de la Investigación, el líder del Grupo debe dar clic en el botón de las opciones de la investigación, como se puede observar en la siguiente imagen:

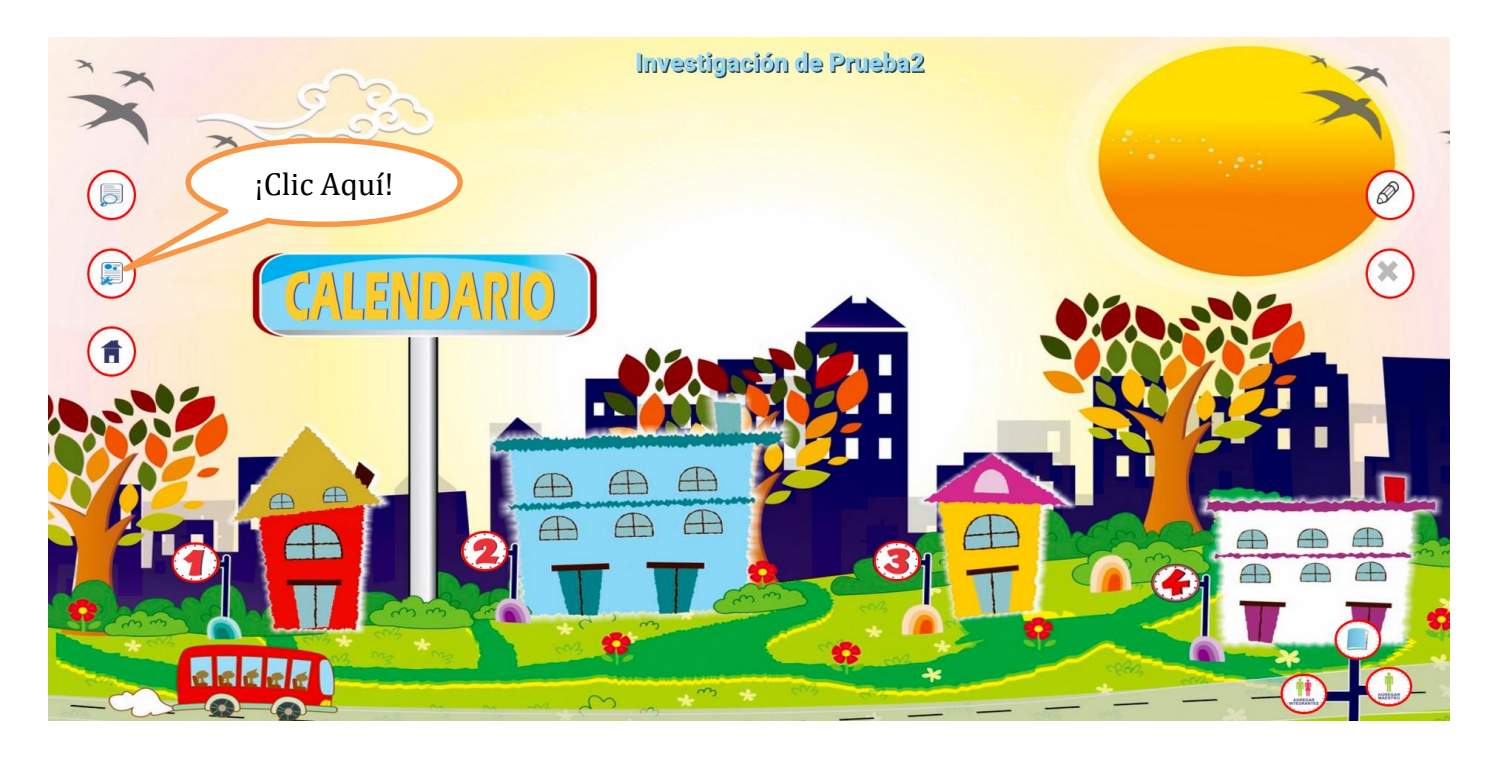

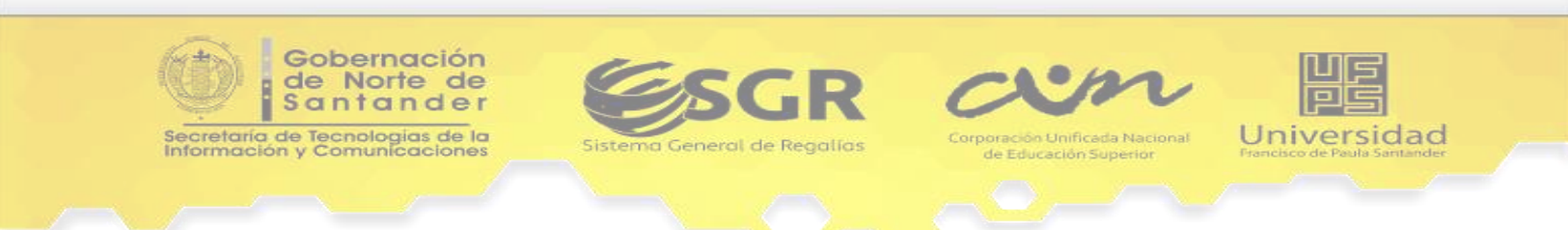

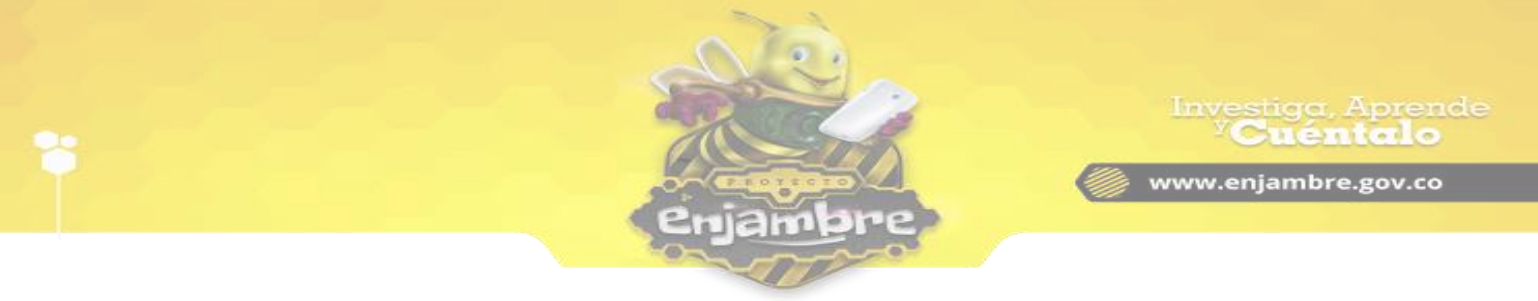

Luego se mostrará una ventana emergente con las opciones que se pueden realizar, como se puede observar en la siguiente imagen:

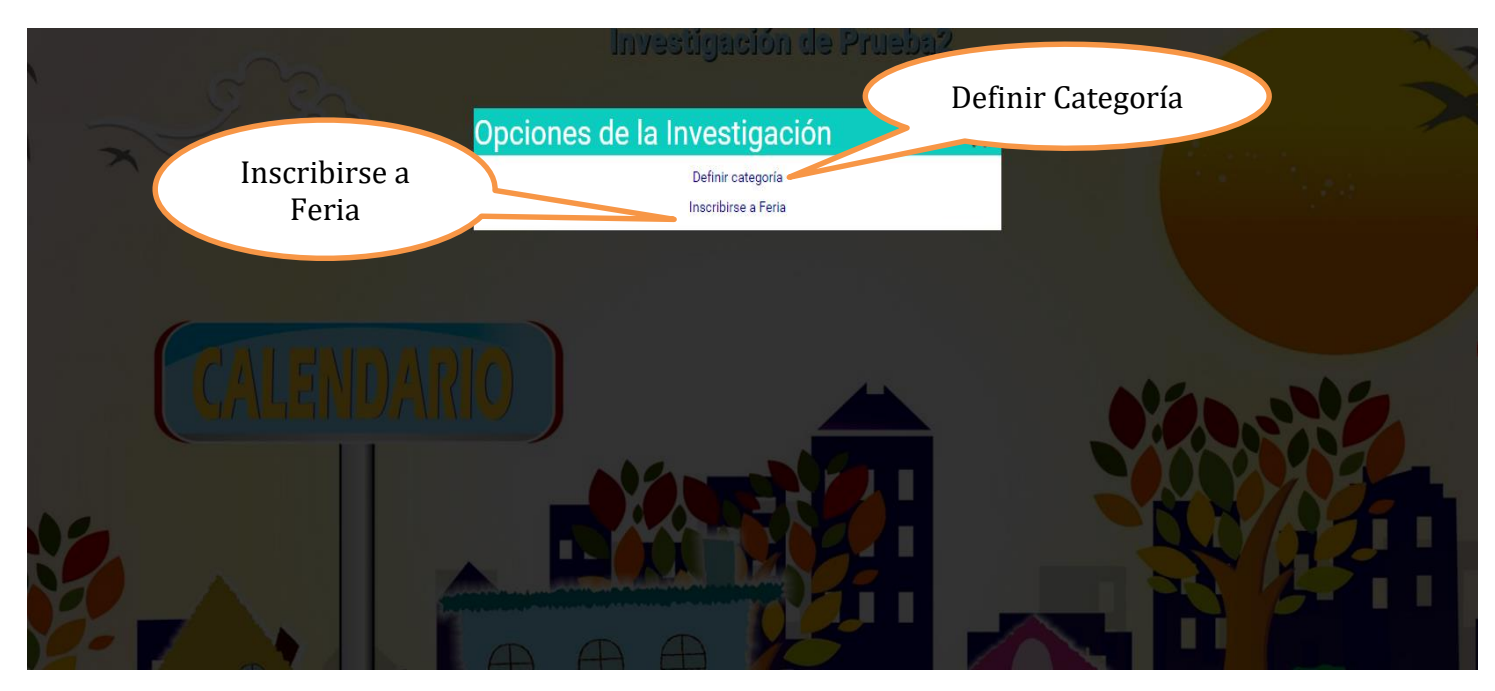

Lo primero que se debe realizar es definir la categoría de la investigación. Una vez se dé clic sobre el link "**Definir categoría**", se abrirá el formulario, donde se debe seleccionar la categoría indicada, como se puede observar en la siguiente imagen:

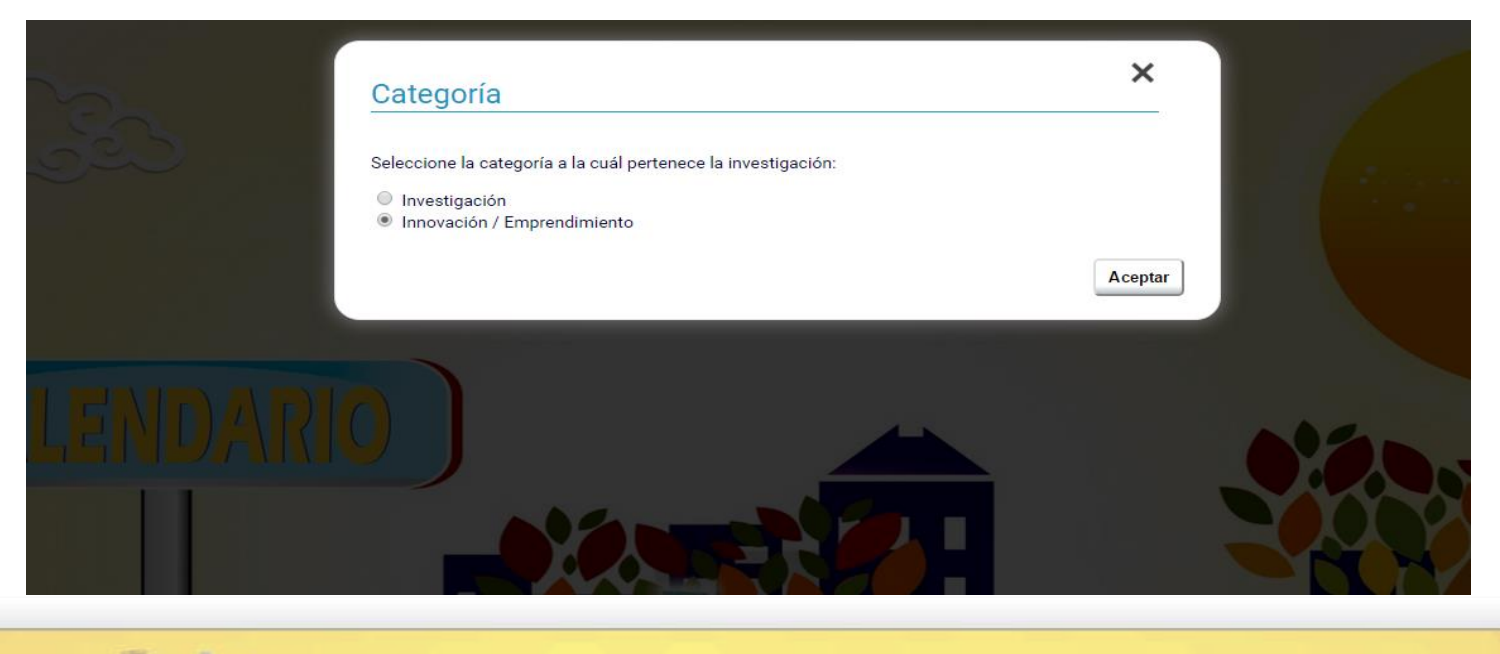

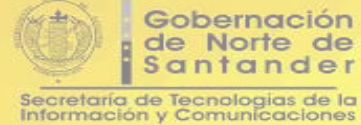

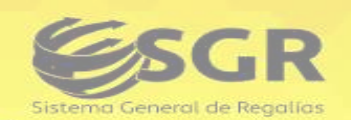

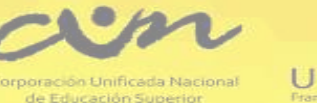

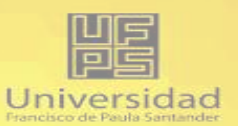

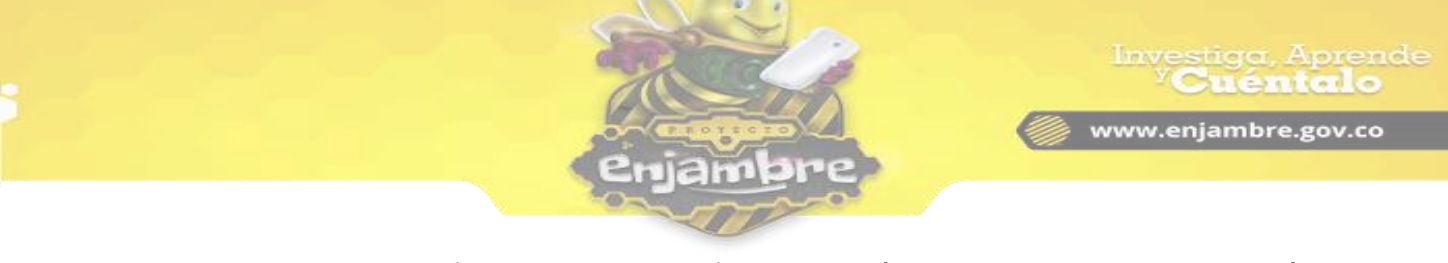

Una vez se observe el formulario para definir categoría, se debe seleccionar a qué categoría se va a vincular la investigación. Existen dos categorías para elegir: "Investigación", "Innovación / Emprendimiento". Una vez se seleccione la categoría, se debe dar clic sobre el botón aceptar.

Luego de seleccionar la categoría, se puede acceder al link "**Inscribirse a Feria**", dentro de las opciones de la investigación. Al dar clic en **Inscribirse a Feria**, se carga el formulario donde se debe seleccionar la Feria para inscribir, como se puede observar en la siguiente imagen:

| Seleccionar                                                                                                    |                                        | •                                 |               |
|----------------------------------------------------------------------------------------------------|----------------------------------------|-----------------------------------|---------------|
|                                                                                                    |                                        |                                   |               |
| FERIA DEPARTAMENT                                                                                              | FAL DE CIENCIA TECNOLOGÍA E INNOVACIÓ  | N- NODO AREA METROPOLITANA        |               |
| FERIA MUNICIPAL DE                                                                                             | CIENCIA TECNOLOGIA E INNOVACIÓN - TOL  | LEDO<br>Ú                         |               |
| ERIA MUNICIPAL DE                                                                                              | CIENCIA TECNOLOGÍA E INNOVACIÓN - TEC  | DRAMA                             |               |
| FERIA MUNICIPAL DE                                                                                             | CIENCIA TECNOLOGÍA E INNOVACIÓN - SAN  | N CALIXTO                         |               |
| FERIA MUNICIPAL DE                                                                                             | CIENCIA TECNOLOGÍA E INNOVACIÓN - LA F | PLAYA                             |               |
| FERIA MUNICIPAL DE                                                                                             | CIENCIA TECNOLOGÍA E INNOVACIÓN - EL 7 | TARRA                             |               |
| FERIA MUNICIPAL DE                                                                                             | CIENCIA TECNOLOGÍA E INNOVACIÓN - EL ( | CARMEN                            |               |
| FERIA MUNICIPAL DE                                                                                             | CIENCIA TECNOLOGIA E INNOVACIÓN - CON  | NVENCION                          |               |
|                                                                                                    | CIENCIA TECNOLOGÍA E INNOVACIÓN - VILL | LA DEL RUSARIO                    |               |
|                                                                                                    | CIENCIA TECNOLOGÍA E INNOVACIÓN - SAL  | AZAR                              |               |
|                                                                                                    | CIENCIA TECNOLOGÍA E INNOVACIÓN - RAC  | GONVALIA                          |               |
| FERIA MUNICIPAL DE                                                                                             | CIENCIA TECNOLOGÍA E INNOVACIÓN - PAN  | IPLONA                            |               |
| FERIA MUNICIPAL DE                                                                                             | CIENCIA TECNOLOGÍA E INNOVACIÓN - LAB  | BATECA                            |               |
| FERIA MUNICIPAL DE                                                                                             | CIENCIA TECNOLOGIA E INNOVACIÓN - HEF  | RRAN                              |               |
| FERIA MUNICIPAL DE                                                                                             | CIENCIA TECNOLOGIA E INNOVACIÓN - CHI  |                                   |               |
| FERIA INSTITUCIONA<br>EERIA INSTITUCIONA                                                                       | L DE CIENCIA TECNOLOGÍA E INNOVACIÓN - | - COL INTEG ERANCISCO JOSE DE CAL | DASA - TIBU - |
|                                                                                                    |                                        |                                   |               |
|                                                                                                    |                                        |                                   |               |
|                                                                                                    |                                        |                                   |               |
|                                                                                                    |                                        |                                   |               |
| The second second second second second second second second second second second second second second second s |                                        |                                   |               |
|                                                                                                    |                                        |                                   |               |
|                                                                                                    |                                        |                                   |               |

Luego de seleccionar la Feria en la que se desea participar, se despliega una breve información sobre la Feria seleccionada, luego se debe dar clic en el botón **Inscribirse a Feria**. Al dar clic en el botón indicado, se carga el formulario de registro a una feria, el cual debe ser diligenciado por completo. En la siguiente imagen se puede observar un ejemplo del inicio del formulario de registro a Feria:

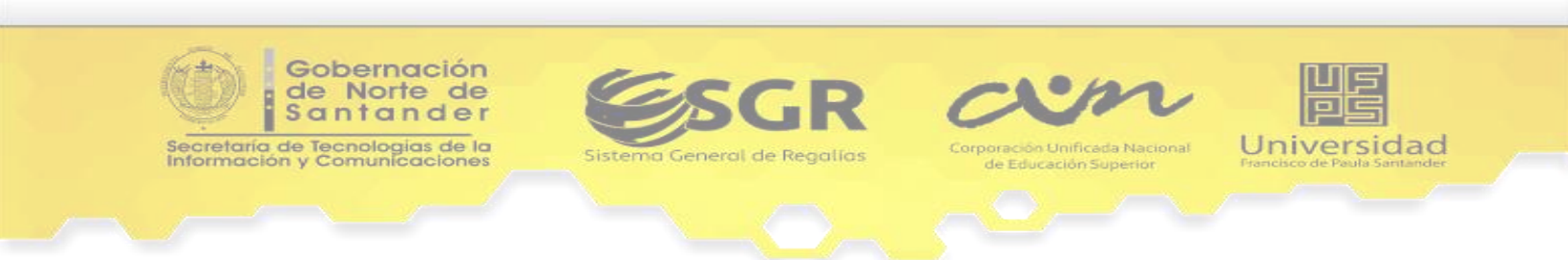

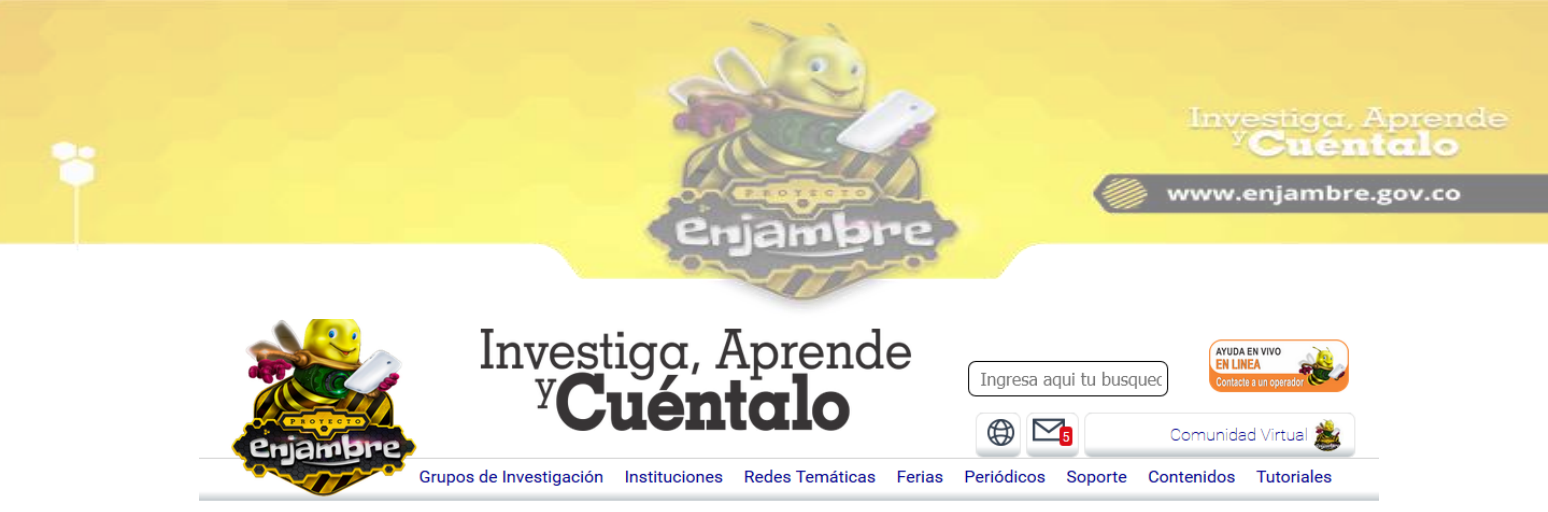

## FERIAS INFANTILES Y JUVENILES DE CIENCIA, TECNOLOGÍA E INNOVACIÓN COMO ESPACIOS DE FORMACIÓN Y APROPIACIÓN SOCIAL Fotrmato de Inscripción

| Tipo de Feria:                                                        | Departamental                              |                           |            |                         |                                    |                                      |  |  |
|-----------------------------------------------------------------------|--------------------------------------------|---------------------------|------------|-------------------------|------------------------------------|--------------------------------------|--|--|
| Información de la Institución a la que pertenece el grupo             |                                            |                           |            |                         |                                    |                                      |  |  |
| Establecimiento<br>Educativo:                                         | CENT EDUC RUR SAN SEBASTIAN                |                           |            |                         |                                    |                                      |  |  |
| Nombre del Rector:                                                    | No se ha asignado Rector a la Institución. |                           |            |                         |                                    |                                      |  |  |
| Municipio y<br>Departamento:                                          | Norte de Santander / HACARÍ                |                           |            |                         |                                    |                                      |  |  |
| Dirección:                                                            | No registra.                               |                           |            |                         |                                    |                                      |  |  |
| Teléfono:                                                             | No registra.                               |                           |            |                         |                                    |                                      |  |  |
| Correo @:                                                             | No registra.                               |                           |            |                         |                                    |                                      |  |  |
| Información del grupo de invetigación                                 |                                            |                           |            |                         |                                    |                                      |  |  |
| Nombre del grupo de<br>investigación:                                 | Grupo de Investigación Comunidad Virtual   |                           |            |                         |                                    |                                      |  |  |
| Nombre de estudiantes<br>que integran el grupo de<br>investigación    | Documento<br>de Identidad                  | Grado                     | Edad       | Fecha de<br>Naciemiento | Correo electrónico y/o<br>teléfono | Asistirá a la<br>Feria(Seleccionelo) |  |  |
| No hay estudiantes cargados en la Bitácora 1 de la investigación.     |                                            |                           |            |                         |                                    |                                      |  |  |
| Información de los maestros o adultos acompañantes / coinvestigadores |                                            |                           |            |                         |                                    |                                      |  |  |
| Тіро                                                                  | Nombre del<br>maestro                      | Documento de<br>Identidad | Asignatura | Teléfono                | Correo electrónico                 | Asistirá a la<br>Feria(Seleccione)   |  |  |

Al finalizar el diligenciamiento del formulario, se debe dar clic en el botón **Enviar Formato**.

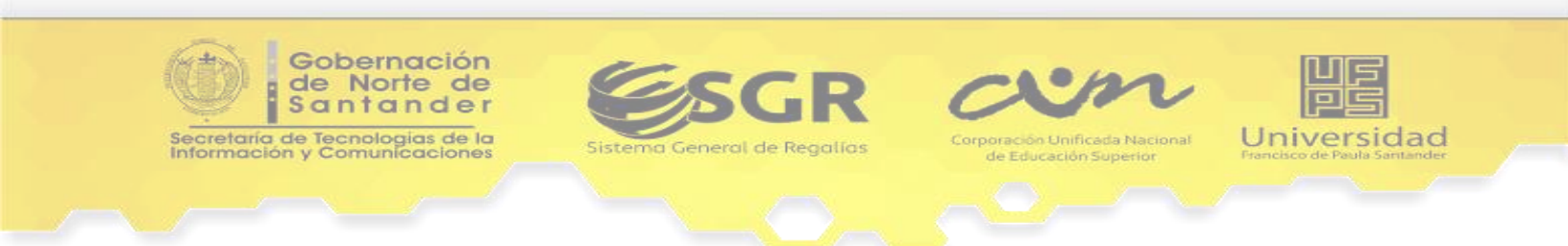